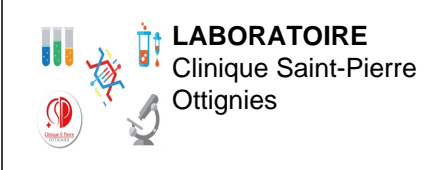

BACT-MO-064- V01 Version : 1 Applicable le : 13-03-2023

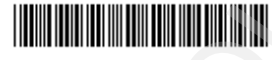

# 1 <u>OBJET</u>

Ce document a pour but de décrire l'utilisation de l'autoclave Laboklav 25.

## 2 IDENTIFICATION DE L'APPAREIL

Autoclave :

- Firme : VWR
- n° de série : 05152268
- Identification labo: A12-ACL-0001

## 3 PRINCIPE

L'autoclave est destiné à la stérilisation de matériel ou de liquides.

## 4 DESCRIPTION DE L'APPAREIL

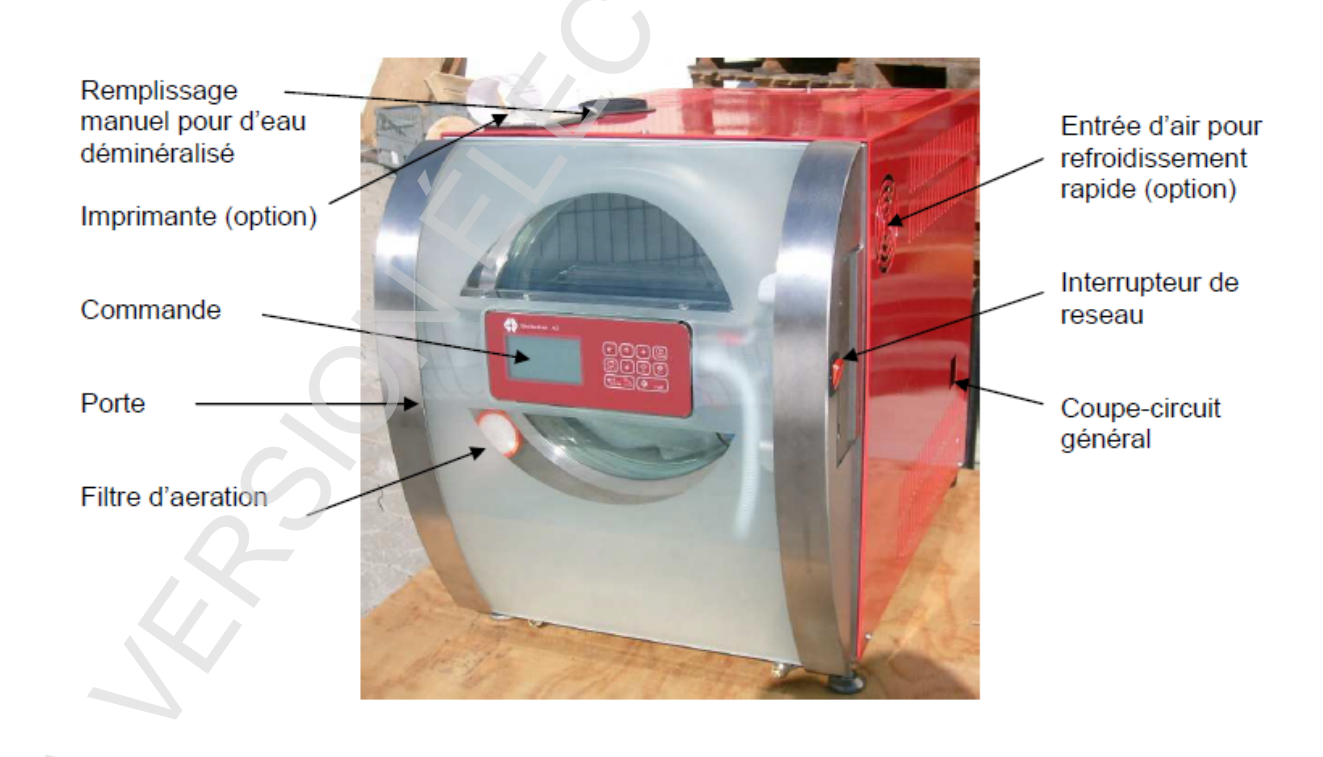

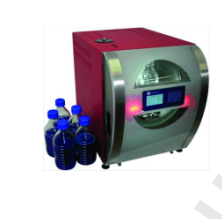

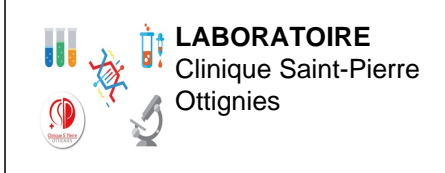

BACT-MO-064- V01 Version : 1 Applicable le : 13-03-2023

# Panneau de commande

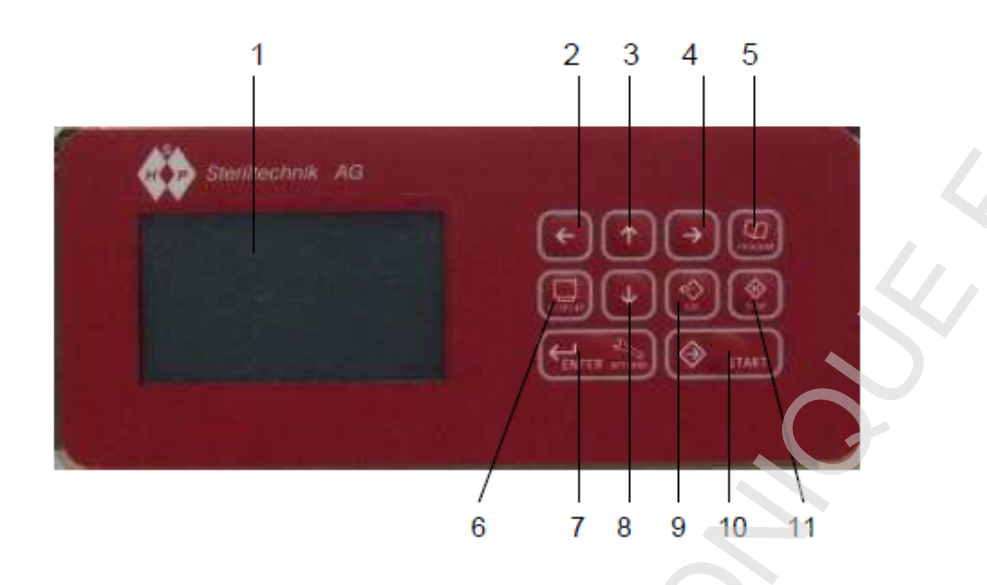

| 1  | Ecran                            | pour afficher tous les paramètres du programme, les données du cycle et les erreurs.                                                                                                    |  |
|----|----------------------------------|----------------------------------------------------------------------------------------------------|--|
| 2  | Touche curseur vers<br>la gauche | déplace le curseur vers la gauche.                                                                                                    |  |
| 3  | Touche curseur vers le haut      | déplace le curseur vers le haut et sert à la modification des valeurs<br>à l'emplacement du curseur, ouverture du couvercle / de la porte.                                                                                                    |  |
| 4  | Touche curseur vers<br>la droite | déplace le curseur vers la droite.                                                                                                    |  |
| 5  | Touche sélection<br>programme    | en appuyant sur cette touche, on accède au menu de sélection du<br>programme. A l'aide de la touche curseur vers le haut et de la<br>touche curseur vers le bas, on peut sélectionner le programme<br>correspondant aux besoins. On confirme le choix du programme<br>en appuyant sur la touche Entrée. |  |
| 6  | Touche écran                     | modifie l'affichage entre l'affichage standard des programmes et l'affichage de tous les capteurs disponibles.                                                                                                    |  |
| 7  | Touche Entrée                    | confirme la saisie et permet d'accéder au mode Sélection Code.                                                                                                    |  |
| 8  | Touche curseur vers<br>le bas    | déplace le curseur vers le bas et sert à la modification des valeurs<br>à l'emplacement du curseur, fermeture du couvercle / de la porte,<br>pour cela bien appuyer le couvercle contre le mécanisme de<br>fermeture.                                                                                   |  |
| 9  | Touche Escape                    | pour quitter une zone de menu avant ou après une modification.                                                                                                    |  |
| 10 | Touche Start                     | déclenche le démarrage du programme sélectionné et apparaissant à l'écran.                                                                                                    |  |
| 11 | Touche Stop                      | pour interrompre manuellement un programme en cours et valider<br>le signal de la fin d'un programme. Le déverrouillage de la porte se<br>produit 2 secondes après avoir validé la fin du programme.                                                                                                    |  |

BACT-MO-064- V01 Version : 1 Applicable le : 13-03-2023

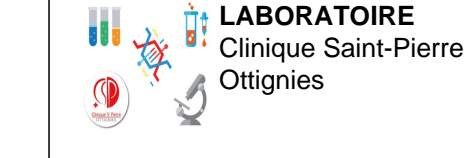

# 5 MODE OPÉRATOIRE

### Démarrage de l'appareil

Allumer l'appareil à l'aide de l'interrupteur rouge situé sur le côté droit de l'étuve.

Lorsque l'appareil est allumé, l'écran principal montre le logo du fabriquant et la version du logiciel, l'appareil procède parallèlement à un test de fonctionnement puis se place en mode veille.

#### Chargement de l'appareil

Quelques règles à respecter :

- Vérifier que la bouteille se trouvant à l'intérieur de l'autoclave soit suffisamment remplie d'eau, au besoin compléter le volume à 500ml.
- L'appareil ne devra être rempli qu'avec un seul type de charge ; le mélange de charges solides et liquides doit être absolument évité.
- Toujours laisser un espace suffisant entre les charges emballées ; la vapeur doit pouvoir entrer uniformément en contact avec l'emballage.

### Sélection d'un programme

Les programmes enregistrés sont les suivants :

| Programme | Charge                                                                           | Tps de stérilisation | T° de stérilisation |
|-----------|----------------------------------------------------------------------------------|----------------------|---------------------|
| P1        | Matériel :<br>- Pipettes Pasteur<br>- Propipettes<br>- Broyeur et cupules        | 15 min               | 134°C               |
| P4        | Liquides :<br>- Tampon et réactifs BK<br>- Milieux de conservation<br>« maison » | 20 min               | 121°C               |

- Appuyer sur la touche « Sélection Programme » (5) : le menu de sélection du programme est alors accessible.
- Sélectionner le programme désiré à l'aide de la touche « curseur vers le haut » (3) et « vers le bas » (8).
- Confirmer la sélection du programme avec la touche « Enter» (7) : le menu de sélections se ferme.

### Remarque :

Si le temps de stérilisation dure 15 ou 20 minutes, tout le processus nécessite différentes phases avant et après la stérilisation proprement dite à savoir : préchauffage, purge d'air, montée en chauffe, <u>stérilisation</u>, purge de vapeur, refroidissement, mise à l'air, équilibrage.... Ce

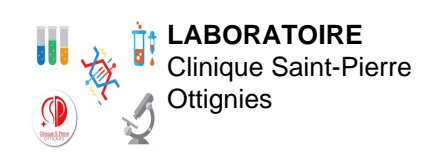

BACT-MO-064- V01 Version : 1 Applicable le : 13-03-2023

qui implique que la durée totale du cycle dure environ 2h.....

#### Fermeture de la porte

Appuyer le couvercle avec la main gauche contre la vis de fermeture (ne pas forcer) et pousser sur la touche « curseur vers le bas » (8) avec la main droite. Garder <u>toujours</u> le doigt appuyé sur la touche jusqu'à la fermeture complète de l'appareil : un symbole de fermeture montrant un appareil fermé apparaît alors à l'écran et le signal d'avertissement sonore s'arrête.

#### Démarrage du programme choisi

Une fois la porte fermée, appuyer sur la touche « Start ».

#### Alimentation en eau

Pour le fonctionnement du générateur de vapeur intégré, le réservoir d'eau déminéralisée doit être rempli régulièrement avec de l'eau déminéralisée :

- Si le niveau d'eau est <u>insuffisant</u> pour le cycle programmé, une alarme apparaît à l'écran (Er 0002) demandant de remplir le réservoir jusqu'à l'apparition d'une seconde alarme sonore indiquant que le niveau maximum d'eau est atteint.
- L'écran affiche les instructions à suivre : Presser sur ESC.
- Le cycle continue.

Remarque :

- Si le réservoir est trop rempli, il est possible de le purger en déclipsant le tuyau d'évacuation et en le plaçant sur l'embout de gauche.
- Vider régulièrement le bidon d'eau situé sous l'autoclave !

#### Ouverture de la porte

A la fin du cycle, lorsque l'appareil clignote en vert, appuyer sur STOP pour ouvrir la porte puis éteindre l'appareil (interrupteur rouge sur le côté droit de l'autoclave).

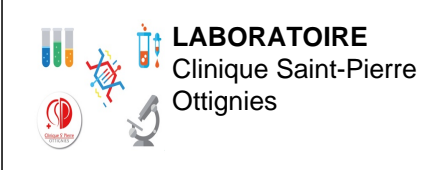

BACT-MO-064- V01 Version : 1 Applicable le : 13-03-2023

### 6 MAINTENANCE

L'autoclave nécessite une maintenance semestrielle:

La maintenance semestrielle consiste en :

- Un nettoyage de la surface de contact du joint d'étanchéité de la chambre
- Un nettoyage de la paroi interne de la chambre
- Un nettoyage du support du fond de la cuve
- Un nettoyage externe de l'appareil
- Nettoyer le tout avec un chiffon humide.

Toute maintenance ou problème est acté dans le logiciel qualité.